## <u>Tento návod je pre fyzické osoby, aj firmy s prideleným IČO, ktoré NIE sú</u> veľkobchodnými odberateľmi firmy PAH s.r.o.

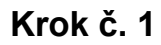

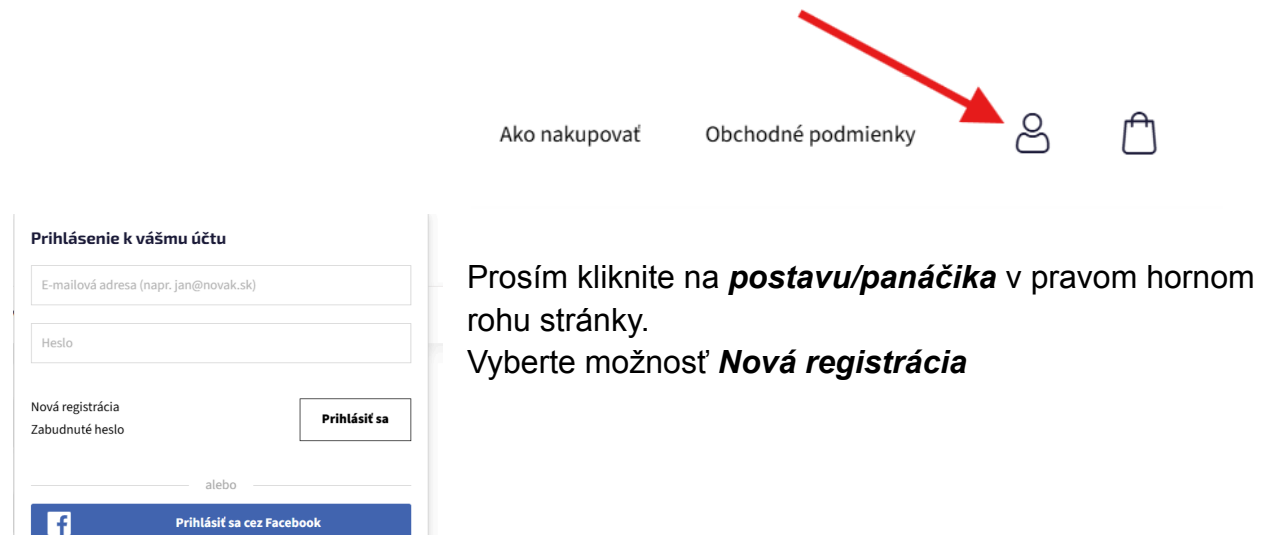

## Krok č. 2

| _ |                                                                                       |          |
|---|---------------------------------------------------------------------------------------|----------|
|   | Registrácia                                                                           |          |
|   | Typ zákazníka                                                                         | Vybert   |
|   | Koncový zákazník                                                                      | zákazi   |
|   | Veľkoobchodný odberateľ (Registrácia bude schválená v najbližšej dobe)                | osobn    |
| ~ | Zákaznící skupiny E (Registrácia bude schválená v najbližšej dobe)                    | aktuálı  |
|   | Osobné údaje                                                                          |          |
| * | Email *                                                                               | tlačítko |
|   | Povinné pole                                                                          |          |
|   | Heslo *                                                                               |          |
|   | Heslo (kontrola) *                                                                    |          |
|   | Zostaňme v kontakte                                                                   |          |
|   | Neprajem si odoberať newslettre                                                       |          |
|   | Potvrdenie                                                                            |          |
|   | Registráciou súhlasíte s ovíchodnými podmienkami a podmienkami ochrany osobných údaje |          |
|   | Registrovať                                                                           |          |
|   |                                                                                       |          |

/yberte možnosť **Koncový** zákazník a vypíšte Vaše osobné údaje - Vami používaný aktuálny email a heslo.

Po vyplnení údajov kliknite na tlačítko **Registrovať** 

## Krok č. 3

|                                                                                                    | Nastavenie môjho účtu |
|----------------------------------------------------------------------------------------------------|-----------------------|
| Zákaznícke centrum                                                                                                    | Osobné údaje          |
| Odhlásiť sa                                                                                                    | Meno a priezvisko *   |
| Moje osobné údaje<br>Moje objednávky<br>Moje platby<br>Moje daňové daklady<br>Moje zálohové faktúry<br>Moje dobropisy<br>Moje dodacie listy<br>Moje doklady k prijatej<br>platbe<br>Moje zlavy<br>Moje hodnotenia tovarov<br>Moja diskusia pri tovare | Telefón *             |
|                                                                                                    | Email *               |
|                                                                                                    | Povinné pole          |
|                                                                                                    | Nové heslo            |
|                                                                                                    | Nové heslo (kontrola) |
|                                                                                                    | Fakturačná adresa     |
|                                                                                                    | Objednávam na firmu   |

Po kliknutí na tlačítko registrovať Vás stranka presmeruje na *Nastavenie môjho účtu*.

| Mesto*       V prípade, že nevyplnite dodaciu adresu, objednávl bude automaticky doručená na Vašu fakturačnú adresu.         Psč*       Pre uloženie zmien v profile, prosím kliknite na tlačítko Uložiť.         Doručovacie adresy       Záznamy neboli nájdené                                                                                                    | Mesto* V prípade, že nevyplnite dodaciu adresu, objednáv bude automaticky doručená na Vašu fakturačnú adresu.   psč* Pre uloženie zmien v profile, prosím kliknite na tlačítko <i>Uložiť</i> .   Doručovacie adresy Záznamy neboli nájdené   Pridať novú adresu Image: Constance document document d | Ulica a číslo domu *           | V nastavenia Vášho účtu prosím zadajte Vašu <b>fakturačnú adresu.</b>                             |
|----------------------------------------------------------------------------------------------------|----------------------------------------------------------------------------------------------------|--------------------------------|---------------------------------------------------------------------------------------------------|
| PSC* adresu.   Sovensko Pre uloženie zmien v profile, prosím kliknite na tlačítko Uložiť.   Doručovacie adresy   Záznamy neboli nájdené                                                                                                    | PsC* adresu.   Sovensko Pre uloženie zmien v profile, prosím kliknite na tlačítko Uložiť. Doručovacie adresy Záznamy neboli nájdené Pridať novú adresu Zostaňme v kontakte                                                                                                    | Mesto *                        | V prípade, že nevyplnite dodaciu adresu, objednáv<br>bude automaticky doručená na Vašu fakturačnú |
| Slovensko       Pre uloženie zmien v profile, prosím kliknite na tlačítko Uložiť.         Doručovacie adresy       Záznamy neboli nájdené         Pridať novú adresu       Image: Construction of the second second | Sovensko   Pre uloženie zmien v profile, prosím kliknite na tlačítko Uložiť.   Doručovacie adresy   Záznamy neboli nájdené   Pridať novú adresu   Zostaňme v kontakte                                                                                                    | PSČ *                          | adresu.                                                                                           |
| Doručovacie adresy<br>Záznamy neboli nájdené<br>Pridať novú adresu                                                                                                    | Doručovacie adresy<br>Záznamy neboli nájdené<br>Pridať novú adresu<br>Zostaňme v kontakte                                                                                                    | <sub>Stat</sub> *<br>Slovensko | Pre uloženie zmien v profile, prosím kliknite na tlačítko <b>Uložiť</b> .                         |
| Pridať novú adresu                                                                                                    | Pridať novú adresu       Zostaňme v kontakte                                                                                                    | Doručovacie adresy             |                                                                                                   |
| Pridat novu adresu                                                                                                    | Zostaňme v kontakte                                                                                                    | Zaznanny neboli najuene        |                                                                                                   |
|                                                                                                    | Zostaňme v kontakte                                                                                                    | Bridať novú adrosu             |                                                                                                   |

|                                                                                                    | Nasta                                           | venie môjho účtu                  |                                                                                         |
|----------------------------------------------------------------------------------------------------|-------------------------------------------------|-----------------------------------|-----------------------------------------------------------------------------------------|
| Zákaznícke centrum                                                                                                    | Osobné údaje<br>Meno a priezvisko *             |                                   |                                                                                         |
| Odhlásiť sa                                                                                                    |                                                 |                                   |                                                                                         |
| <ul> <li>Moje osobné údaje</li> <li>Moje objednávky</li> <li>Moje platby</li> <li>Moje daňové doklady</li> <li>Moje zálohové faktúry</li> </ul> | ≤ ▼+421                                         | Telefón *                         |                                                                                         |
| <ul> <li>Moje dobropisy</li> <li>Moje dodacie listy</li> <li>Moje doklady k prijatej<br/>platbe</li> <li>Moje Zawy</li> </ul>                   | Email *<br>Povinné po                           | le                                |                                                                                         |
| <ul> <li>Moje hodnotenia tovarov</li> <li>Moja diskusia pri tovare</li> </ul>                                                                   | oje žlavy<br>oja diskusia pri tovare Nové heslo | 0                                 | V prípade, že chcete pridať do fakturačnýc<br>údajov Vaše IČO a IČ DPH, prosím kliknite |
|                                                                                                    | Nové hesl                                       | o (kontrola)                      | na možnosť <b>Objednávam na firmu</b> .                                                 |
|                                                                                                    | Fakturač                                        | <b>ná adresa</b><br>ávam na firmu |                                                                                         |
|                                                                                                    | IČO                                             |                                   |                                                                                         |
|                                                                                                    | IČ DPH (le                                      | n platcovia DPH)                  |                                                                                         |

Kontaktná osoba pre problémy s Instrument e-shop doménou 👇

- Pavel Hlawiczka <u>hlawiczka@instrument.pah.sk</u> +421 918 993 988
- Adriana Pučanová pucanova@instrument.pah.sk +421 917 342 267